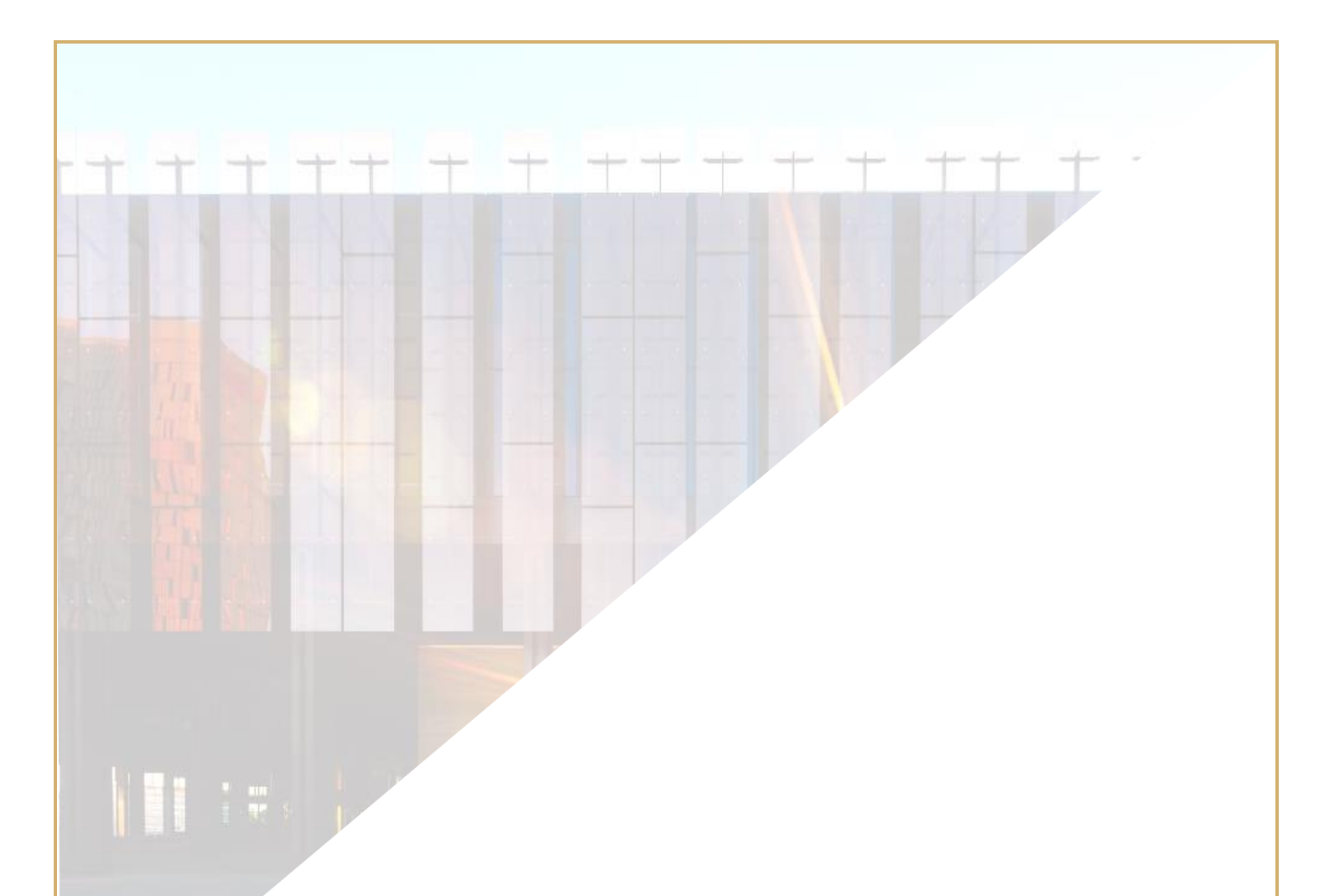

# GCuria

## POUŽÍVATEĽSKÁ PRÍRUČKA

Tento dokument je určený pre používateľov aplikácie e-Curia, ktorí majú záujem elektronicky si vymieňať procesné písomnosti s kanceláriami súdov, z ktorých sa skladá Súdny dvor Európskej únie.

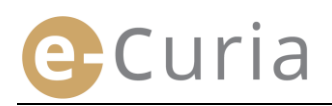

### **OBSAH**

| 1 | Úvo   | od                                                                                            | 2 |
|---|-------|-----------------------------------------------------------------------------------------------|---|
|   | 1.1   | Nevyhnutné predpoklady                                                                        | 2 |
|   | 1.2   | Ako nahlásiť prípadný problém?                                                                | 2 |
| 2 | Zák   | ladné funkcie                                                                                 | 3 |
|   | 2.1   | Žiadosť o otvorenie účtu                                                                      | 3 |
|   | 2.1.1 | Získanie účtu                                                                                 | 3 |
|   | 2.1.2 | 2 Riadny postup                                                                               | 5 |
|   | 2.1.3 | 3 Osobitný postup (len Všeobecný súd)                                                         | 7 |
|   | 2.2   | Prihlásenie do aplikácie e-Curia                                                              | 8 |
|   | 2.3   | Podávanie procesných písomností1                                                              | 0 |
|   | 2.3.1 | Podanie písomnosti1                                                                           | 0 |
|   | 2.3.2 | Príprava podania asistentom1                                                                  | 3 |
|   | 2.3.3 | B Potvrdenie pripravených podaní1                                                             | 5 |
|   | 2.4   | Podávanie ďalších dokumentov spolu s procesnou písomnosťou1                                   | 6 |
|   | 2.4.1 | Podávanie ďalších dokumentov obsahujúcich formálne dokumenty1                                 | 6 |
|   | 2.4.2 | Podávanie ďalších dokumentov spolu so žiadosťou o dôverné zaobchádzanie1                      | 6 |
|   | 2.4.3 | Podávanie ďalších dokumentov spolu so žiadosťou o prejednanie veci v skrátenom súdnom konaní1 | 6 |
|   | 2.5   | Prijatie doručovanej písomnosti1                                                              | 7 |
| 3 | Asis  | tentské účty1                                                                                 | 9 |
|   | 3.1   | Správa asistentských účtov1                                                                   | 9 |
|   | 3.2   | Funkcie asistentských účtov2                                                                  | 0 |
|   | 3.2.1 | Príprava podania2                                                                             | 0 |
|   | 3.2.2 | 2 Zobrazenie chronologického prehľadu podaných písomností2                                    | 1 |
|   | 3.2.3 | Prijatie doručovaných písomností2                                                             | 1 |
|   | 3.2.4 | Zobrazenie chronologického prehľadu prijatých písomností2                                     | 1 |
| 4 | Dop   | Inkové funkcie2                                                                               | 2 |
|   | 4.1   | Zobrazenie chronologického prehľadu podaných písomností2                                      | 2 |
|   | 4.2   | Prezeranie chronologického prehľadu prijatých písomností2                                     | 4 |
|   | 4.3   | Zmena hesla2                                                                                  | 5 |
|   | 4.4   | Zmena mojich osobných údajov2                                                                 | 6 |
|   | 4.5   | Súbor XML pre exporty do systémov tretích strán2                                              | 7 |

### 1 ÚVOD

### **1.1 NEVYHNUTNÉ PREDPOKLADY**

Nevyhnutným predpokladom prístupu k aplikácii e-Curia je <u>internetové pripojenie</u> a <u>platná adresa</u> <u>elektronickej pošty</u>.

Na využívanie tejto aplikácie v plnom rozsahu je potrebný prístupový účet zriadený alebo potvrdený Súdnym dvorom Európskej únie. S týmto účtom môžete:

- podávať a prijímať procesné písomnosti elektronicky,
- prezerať si chronologický prehľad uskutočnených operácií,
- spravovať Vaše osobné údaje (elektronická adresa, heslo, atď.),
- ohlásiť jedného alebo viacerých asistentov.

Osobitné ustanovenia týkajúce sa Všeobecného súdu: V naliehavej situácii je možné vytvoriť dočasný účet umožňujúci podávanie procesných písomností výlučne na Všeobecný súd. Tento účet musí byť potvrdený na základe nižšie uvedeného postupu. Dočasné otvorenie účtu neumožňuje ohlásiť asistenta, resp. asistentov. Táto funkcia bude dostupná po potvrdení účtu Všeobecným súdom.

e-Curia je dostupná na internetovej adrese: <u>https://curia.europa.eu/e-Curia</u>

| CVRIA A | e- | Curia                                                                                                    | Slovenčina (sk) 🔽 ? |
|---------|----|----------------------------------------------------------------------------------------------------|---------------------|
|         |    | Prihlásiť sa                                                                                                    |                     |
|         |    | Vitajte na e-Curii!<br>Táto stránka umožňuje zástupcom účastníkov konania podať a prijímať procesné písomnosti v elektronickom formáte a n<br>Potrebné informácie týkajúce sa používania aplikácie e Curia sa nachádzajú na kliknite tu | iahliadať do nich.  |
|         |    | Prihlásenie do Vášho účtu       Nový používateľ?         Prihlasovacie meno       Na vytvorenie prístupového účtu: kliknite tu         Heslo       Image: Status i i i i i i i i i i i i i i i i i i i                                  |                     |

### **1.2** AKO NAHLÁSIŤ PRÍPADNÝ PROBLÉM?

V prípade vzniku problému sa môžete pomocou kontaktného formulára dostupného v aplikácii obrátiť na našu službu pomoci používateľom.

### 2 ZÁKLADNÉ FUNKCIE

### 2.1 ŽIADOSŤ O OTVORENIE ÚČTU

### 2.1.1 Získanie účtu

Podmienky otvorenia účtu závisia od toho, či používateľ chce využiť funkcie v rámci riadneho postupu alebo osobitného postupu.

Riadny postup umožňuje otvorenie účtu s cieľom výmeny procesných písomností so Súdnym dvorom alebo Všeobecným súdom. Tento postup je oprávnený použiť zástupca účastníka konania (účet "zástupca") alebo v rámci prejudiciálneho konania ten, kto koná v mene súdu členského štátu alebo tretieho štátu oprávneného podať na Súdny dvor návrh na začatie prejudiciálneho konania (účet "súd"), alebo osoba, ktorá je oprávnená podľa vnútroštátnych procesných pravidiel zastupovať seba alebo zastupovať účastníka konania pred vnútroštátnym súdom (účet "oprávnená osoba"). Posúdenie tejto žiadosti si vyžiada niekoľko dní a o jeho výsledku budete informovaný e-mailom.

Osobitný postup upravuje osobitné naliehavé situácie a umožňuje dočasné otvorenie účtu na podanie procesných písomností len na Všeobecný súd.

|                                                                                                    | <b>Riadny</b><br>(Žiadosť o ot <sup>v</sup> | <b>postup</b><br>vorenie účtu) | <b>Osobitný</b><br>(Dočasné otvorei<br>okamžitého pod<br>písom | ř <b>postup</b><br>nie účtu s cieľom<br>ania procesných<br>ností) |
|----------------------------------------------------------------------------------------------------|---------------------------------------------|--------------------------------|----------------------------------------------------------------|-------------------------------------------------------------------|
| Súd<br>Postavenie                                                                                                    | Súdny dvor                                  | Všeobecný súd                  | Súdny dvor                                                     | Všeobecný súd                                                     |
| Zástupca:<br>- Advokát<br>- Splnomocnený zástupca<br>- Vysokoškolský pedagóg                                                                                                    | Áno                                         | Áno                            | Nie                                                            | Áno                                                               |
| Osoba, ktorá nie je splnomocneným<br>zástupcom alebo advokátom, ale<br>napriek tomu je v zmysle<br>vnútroštátnych procesných<br>pravidiel oprávnená zastupovať<br>seba alebo zastupovať účastníka<br>konania pred vnútroštátnym<br>súdom, ktorý predložil návrh na<br>začatie prejudiciálneho konania | Áno                                         | Áno                            | Nie                                                            | Nie                                                               |
| Osoba konajúca v mene súdu<br>členského štátu alebo tretieho<br>štátu oprávneného podať na Súdny<br>dvor návrh na začatie<br>prejudiciálneho konania                                                                                                    | Áno                                         | Áno                            | Nie                                                            | Nie                                                               |

Prehľadná tabuľka účtov umožňujúcich podávať procesné písomnosti na niektorý zo súdov, z ktorých sa skladá Súdny dvor Európskej únie, podľa riadneho postupu alebo osobitného postupu

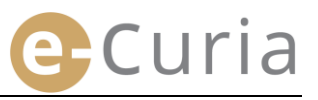

- Na hlavnej stránke zvoľte jazyk žiadaného zobrazenia.
- Potom kliknite na odkaz "kliknite tu".
- Postupujte ďalej podľa pokynov na obrazovke.

| A CONTRACTOR | e-Curia Prihlásiť sa Vitajte na e-Curii! Táto stránka umožňuje zási Potrebné informácie týkajú Prihlásenie do Vác Prihlasovacie meno Heslo | tupcom účastníkov konania po<br>ce sa používania aplikácie e C<br>šho účtu<br>) Prihlásiť sa                                                                                                    | dať a prijímať procesné písomnosti v elektronickom formáte a<br>uria sa nachádzajú na kliknite tu<br>Nový používateľ?<br>Na vytvorenie prístupového účtu kliknite<br>tu                                                                                                    | 1<br>Slovenčina (sk) •<br>δългарски (bg) •<br>Español (es)<br>Čeština (cs)<br>Dansk (da)<br>Deutsch (de)<br>Esti keel (et)<br>English (en)<br>Français (fr)<br>Hrvatski (hr)<br>Italiano (it)<br>Latviešu (lv)<br>Lietuvių (lt)<br>Magyar (hu)<br>il·Malti (mt)<br>Nederlands (nl)<br>Polski (pl)<br>Portuguės (pt)<br>Română (ro) |
|--------------|----------------------------------------------------------------------------------------------------|----------------------------------------------------------------------------------------------------|----------------------------------------------------------------------------------------------------|----------------------------------------------------------------------------------------------------|
| 3            | Zabudli ste prihlasova<br>kliknite tu                                                                                                    | cie meno alebo heslo?<br>Riadny postup Vám u<br>písomností so Súdnyr<br>zástupca účastníka ko<br>Súdnym dvorom aleb<br>štátu (účet "súdneho<br>procesných pravidiel :<br>"oprávneného zástup<br>Dovoľujeme si Vás up<br>výsledku budete infor | možní podať si žiadosť o otvorenie s cieľom výme<br>n dvorom alebo Všeobecným súdom. Tento postu<br>onania (účet "zástupcu") alebo v rámci prejudiciál<br>o Všeobecným súdom ten, kto koná v mene súdn<br>orgánu"), alebo osoba, ktorá je oprávnená podľa<br>zastupovať účastníka konania pred súdmi svojho s<br>cu").<br>pozorniť, že posúdenie Vašej žiadosti si vyžiada nie<br>movaný emailom. | Slovenčíňa (sk)                                                                                                    |
| O<br>(Ler    | sobitný postup<br>1 Všeobecný súd)                                                                                                    | Pokiaľ ste nepožiadali<br>uplynutím lehoty na p<br>využiť osobitný postu<br>Tento postup je vyhra<br>Všeobecným súdom v                                                                                                    | o otvorenie účtu riadnym postupom v dostatočno<br>podanie procesnej písomnosti vo veci pred Všeobe<br>p.<br>adený pre osoby oprávnené zastupovať účastníka<br>v súlade s článkom 19 Štatútu Súdneho dvora.<br>ODočasné otvorenie účtu                                                                                                    | om predstihu pred<br>ecným súdom, môžete<br>konania pred                                                                                                    |

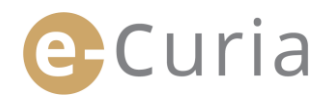

### 2.1.2 Riadny postup

| e-Curia                                |                                                                                                    |                                                                                                    | Slovenčina ( |
|----------------------------------------|----------------------------------------------------------------------------------------------------|----------------------------------------------------------------------------------------------------|--------------|
| Úvodná str                             | ánka > Žiadosť o otvorenie účtu                                                                                                    |                                                                                                    |              |
| Na využ<br>Podmie<br>podáva<br>účet na | ívanie aplikácie e-Curia treba po<br>nky na otvorenie účtu sa líšia<br>nie všetkých procesných písomn<br>podanie iba jednej procesnej pís | odať žiadosť o otvorenie účtu v súlade s nižšie uvedenými podmienkami.<br>podľa toho, či sa využije riadny alebo osobitný postup. Riadnym postupom možno otvoriť účet na<br>osť Súdnemu dvoru alebo Všeobecnému súdu. Osobitným postupom naopak možno dočasne otvoriť<br>somnosti Všeobecnému súdu, pričom jeho účelom je vynešiť naliehavú situáciu.                                                                                                    |              |
| 1                                      | Riadny postup                                                                                                    | Riadny postup Vám umožní podať si žiadosť o otvorenie s cieľom výmeny procesných<br>pisomnosti so Súdným dvorom alebo všeobecným súdom. Tento postup je oprávnený použiť<br>zástupca účastnika konania (účet. zástupcu <sup>-1</sup> ) alebo v rámic preduličilného konania pred<br>Súdným dvorom alebo všeobecným súdom ten, kto koná v mene súdneho orgánu členského<br>štátu (účet. súdneho orgánu <sup>-1</sup> ), alebo osoba, ktorá je oprávnená podľa vnútrostätných<br>procesných pravidiel zastupovať účastníka konania pred súdmi svojho štátu (účet<br>"oprávneného zástupcu <sup>-1</sup> ).<br>Dovoľujeme si Vás upozomiť, že posúdenie Vašej žiadosti si vyžiada niekoľko dní a o jeho<br>výsledku budete informovaný emallom. |              |
|                                        | Osobitný postup                                                                                                    | Pokiať ste nepožiadali o otvorenie účtu riadnym postupom v dostatočnom predstihu pred<br>uplynutím lehoty na podanie procesnej pisomnosti vo veci pred Všeobecným súdom, môžete<br>využiť osobitný postup.                                                                                                    |              |
|                                        | (Len Všeobecný súd)                                                                                                    | Tento postup je vyhradený pre osoby oprávnené zastupovať účastníka konania pred<br>Všeobecným súdom v súlade s článkom 19 Štatútu Súdneho dvora.                                                                                                    |              |

Riadny postup Vám umožňuje požiadať o otvorenie účtu.

Kliknite na tlačidlo

### "Žiadosť o otvorenie účtu".

 Je potrebné uviesť všetky údaje týkajúce sa Vašej totožnosti.

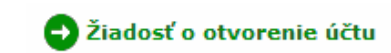

| Priezvisko(š) :     Postavenie :     Advokát/ Advokátka, ktorý/kt     Sphomocnený zástupca     Vyzokoškolski účitelia     Vyzokoškolski účitelia     Osoba právneň zastupoveť účastnika     konsnia v rámo pred Vleboecního súdu ul     ovedčenie o o     Vyzokoškolski účitelia     Osoba, ktorá vystupuje v mene     vnútrošteneho súdu ul     ovedčenie telo najtevstori stratovatí v statovicati     Vvečke svoj btul alebo pracovné zaradenie     v                                                                                                    | * Oslovenie :                                                       | Pani<br>Pán  |                                                                                                    |
|----------------------------------------------------------------------------------------------------|---------------------------------------------------------------------|--------------|----------------------------------------------------------------------------------------------------|
| Meno(á):     Advokáť advokátka, ktorý/k     Spinomocnený zástupca     Spinomocnený zástupca     C vysokoškolski účtelia     C vysokoškolski účtelia     C vysokoškolski účtelia     C osoba oprávnená zastupovať účastníka     konnia v rámo prejudicalineh konneni vysokom prejudicalineh konneni vysokom prejud | <ul> <li>Priezvisko(á) :</li> </ul>                                 |              |                                                                                                    |
| Postavenie :                                                                                                    | * Meno(á):                                                          |              |                                                                                                    |
|                                                                                                    | Postavenie :      Uvešte svoj titul alebo pracovné zaradenie      : |              | Advokát/advokátka, ktorý/kt<br>zastupuje účestnik s kosma v kon<br>poskytuje právnu pomoc, musí<br>kanceláni Všeobeného súdu uje<br>vokateľné o tom, že ad<br>ostavnenýme o tom, že ad<br>ostavnenýme súdom zástave<br>poskytnej súdom zástave<br>slebo zmitvneho štátu Dohody o E<br>Nespinenie tejto náležkosti má<br>následok mepripustnosť poda<br>plaomnosti. |
|                                                                                                    |                                                                     | 🔿 Pokračovať |                                                                                                    |
| Pokračovať                                                                                                    | * Kolónky označené hviezdičkou sú povinné.                          |              |                                                                                                    |

- Kliknite na tlačidlo Operačovať
- Je potrebné uviesť všetky Vaše kontaktné údaje.
- Kliknite na tlačidlo Pokračovať
- V prípade potreby je potrebné uviesť doplnkové informácie.

| kolónky označené hviezdičkou sú povir<br>plnkové informácie<br>stupovali ste už účastnika konania pr<br>dm Európský jule?<br>ćáno, uvedle, pred ktorým z nich<br>(padné ďalšie poznámky (napr. čísla<br>ci): | nné.<br>ed ? C áno<br>? Súdny dvor<br>Všeoberný súd<br>? |  |
|----------------------------------------------------------------------------------------------------|----------------------------------------------------------|--|
| Kolónky označené hviezdičkou sú povir<br>plnkové informácie<br>stupovali ste už účastníka konania pr<br>dmi Európský úmie?<br>áno, uvedte, pred ktorým z nich                                                | nné.<br>2 C áno<br>2 Súdny dvor<br>2 Súdny dvor          |  |
| Kolónky označené hviezdičkou sú povin<br>plnkové informácie<br>Istupovali ste už účastníka konania pr<br>dmi Európskej únie?                                                                                 | nné.<br>21 🕃 🧲 áno                                       |  |
| Kolónky označené hviezdičkou sú povir<br>plnkové informácie                                                                                                    | nné.                                                     |  |
| Kolónky označené hviezdičkou sú povir                                                                                                    | nné.                                                     |  |
| Kolónky označené hviezdičkou sú povir                                                                                                    | ıné.                                                     |  |
| Kolónky označené hviezdičkou sú povir                                                                                                    | iné.                                                     |  |
|                                                                                                    | Pokračovať                                               |  |
|                                                                                                    |                                                          |  |
| Fax :                                                                                                    | (medzinárodná predvoľba)                                 |  |
| Telefón :                                                                                                    | ? (medzinárodná predvoľba)                               |  |
| Potvrďte Vašu e mailovú adresu :                                                                                                    |                                                          |  |
| E mailová adresa :                                                                                                    |                                                          |  |
|                                                                                                    |                                                          |  |
|                                                                                                    |                                                          |  |
|                                                                                                    |                                                          |  |

Kliknite na tlačidlo Okračovať

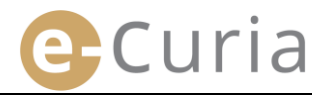

Oboznámte sa s podmienkami používania aplikácie.

sa

používania zaškrtnite príslušné políčko.

Ро

 $\oslash$ 

oboznámení

tlačidlo **Optivi** 

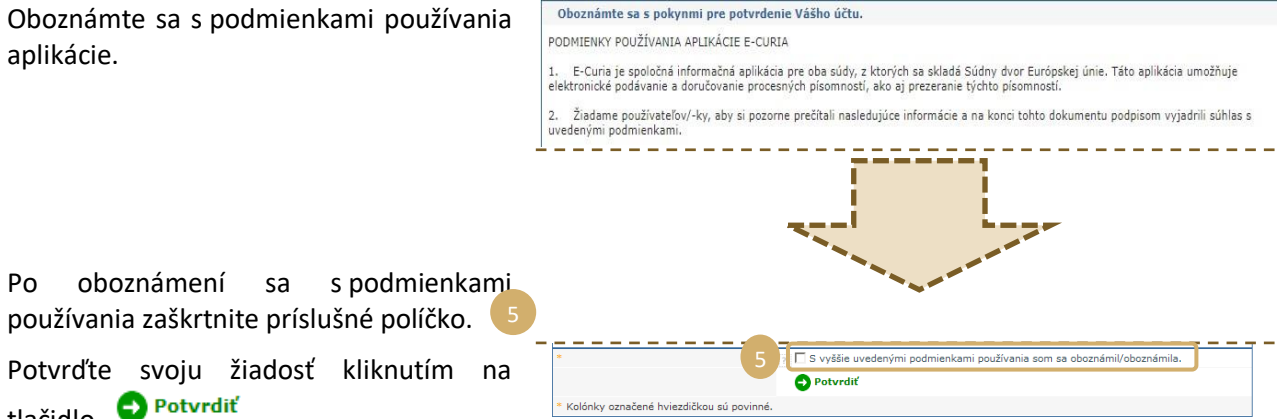

- Po zadaní všetkých informácií Vám bude elektronickou poštou zaslaný vopred vyplnený formulár žiadosti o otvorenie účtu.
- Tento formulár treba vyplniť, datovať, podpísať a následne ho spolu s potrebnými dokladmi fyzicky odovzdať alebo zaslať elektronicky alebo poštou kancelárii Súdneho dvora alebo kancelárii Všeobecného súdu. Kancelárie overujú všetky žiadosti o prístup. Podanie žiadosti o prístupový účet nevedie okamžite k otvoreniu prístupového účtu. Otvorenie môže trvať niekoľko dní. V prípade, ak sa Vašej žiadosti vyhovie, bude Vám v samostatných e-mailoch zaslané prihlasovacie meno a dočasné heslo.

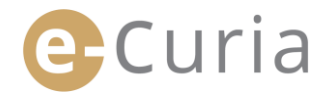

### 2.1.3 Osobitný postup (len Všeobecný súd)

Pokiaľ ste neurobili potrebné úkony na otvorenie účtu podľa riadneho postupu v riadnom čase pred uplynutím stanovenej lehoty na podanie procesnej písomnosti na Všeobecný súd, môžete si dočasne otvoriť účet na podanie tejto procesnej písomnosti podľa osobitného postupu.

| Úvodná stránka > Žiadosť o otvorenie účtu                                                                                                    | 1                                                                                                    |
|----------------------------------------------------------------------------------------------------|----------------------------------------------------------------------------------------------------|
| Na využívanie aplikácie e-Curia treba ;<br>Podmienky na otvorenie účtu sa líšia<br>podávanie všetkých procesných písom<br>účet na podanie iba jednej procesnej p | odať žiadosť o otvorenie účtu v súlade s nižšie uvedenými podmienkami.<br>podľa toho, či sa využije riadny alebo osobitný postup. Riadnym postupom možno otvoriť účet n<br>nosti Súdnemu dvoru alebo Všeobecnému súdu. Osobitným postupom naopak možno dočasne otvori<br>isomnosti Všeobecnému súdu, pričom jeho účelom je vyriešiť naliehavú situáciu.                                                                                                    |
| Riadny postup                                                                                                    | Riadny postup Vám umožní podať si žiadosť o otvorenie s cieľom výmeny procesných poziť<br>pisomnosť so Súdnym dvorom alebo Všeobecným súdom. Tento postup je oprávnený poziť<br>zástupca účastnika konania (účeť "zástupcu") alebo v rámci prejudiciálného konania pred<br>Súdnym dvorom alebo Všeobecným súdom ten, kto koná v mene súdneho orgánu členského<br>štátu (účeť "súdneho orgánu"), alebo osoba, ktorá je oprávnená podľa vnůtroštátnych<br>procesných pravidle zastupovať účastnika konania pred súdmi svojho štátu (účeť<br>"oprávneného zástupcu").<br>Dovoľujeme si Vás upozomiť, že posúdenie Vašej žiadosti si vyžiada niekoľko dní a o jeho<br>výsledku budete informovaný emaliom.<br><b>O žiadosť o otvorenie účtu</b> |
| 1<br>Osobitný postup                                                                                                    | Pokiať ste nepožiadali o otvorenie účtu riadnym postupom v dostatočnom predstihu pred<br>uplynutím lehoty na podanie procesnej písomnosti vo veci pred Všeobecným súdom, môžete<br>využiť osobitný postup.                                                                                                    |

 Kliknite na tlačidlo "Dočasné otvorenie účtu".

Dočasné otvorenie účtu

 Je potrebné uviesť všetky údaje týkajúce sa Vašej totožnosti.

| Oslovenie :                                                     | ? C Pán                                                                                                    |  |
|-----------------------------------------------------------------|----------------------------------------------------------------------------------------------------|--|
| Priezvisko(á) :                                                 |                                                                                                    |  |
| Meno(á) :                                                       | (ž.)                                                                                                    |  |
| * Postavenie :                                                  | <sup>22</sup> 6 Advokát<br>Spinomocnený zástupca<br>C Vysokoškolski učitelia<br>Konani pred Všeobečným sudom alebo mu<br>poskytuje právnu pomoc, musi v<br>kancišími Všeobečným sudou uložť<br>oprávnovnýcoprávnam zastupovať v<br>konani pred súdom členokého štátu<br>Nesplenne tajto náleštosti má za<br>náledok neriprustnosť podanej<br>pisímnosti. |  |
| <ul> <li>Uvedte svoj titul alebo pracovné zara<br/>;</li> </ul> | denie 👔                                                                                                    |  |

- Kliknite na tlačidlo <sup>O Pokračovať</sup>
- Je potrebné uviesť všetky Vaše kontaktné údaje.

| Úplná adresa :                   |                          |  |
|----------------------------------|--------------------------|--|
|                                  |                          |  |
|                                  |                          |  |
| E mailová adresa :               |                          |  |
| Potvrďte Vašu e mailovú adresu : |                          |  |
| Telefón :                        | (medzinárodná predvoľba) |  |
| Fax :                            | (medzinárodná predvoľba) |  |

- Kliknite na tlačidlo Okračovať
- V prípade potreby je potrebné uviesť doplnkové informácie.
- Kliknite na tlačidlo Okračovať

| Doplnkové informácie                                               |                                    |   |
|--------------------------------------------------------------------|------------------------------------|---|
| Zastupovali ste už účastníka konania pred<br>súdmi Európskej únie? | C áno<br>C nie                     |   |
| Ak áno, uveďte, pred ktorým z nich                                 | Súdny dvor           Všeobecný súd |   |
| Prípadné ďalšie poznámky (napr. čísla<br>vecí):                    | 2                                  | J |
|                                                                    | Pokračovať                         |   |

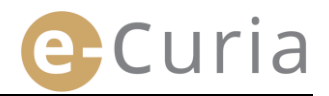

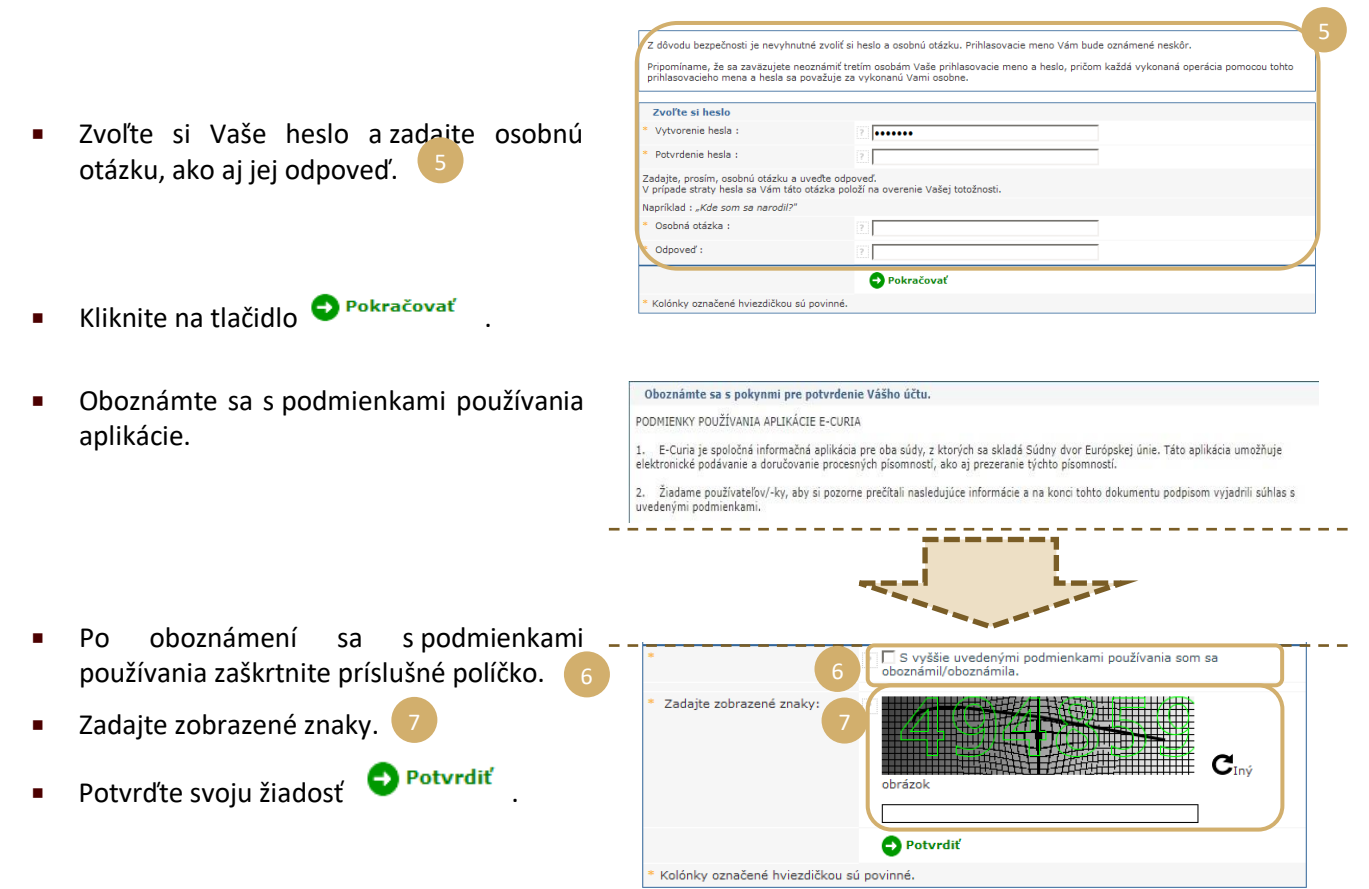

- Po zadaní všetkých informácií dostanete do Vašej elektronickej pošty správu obsahujúcu odkaz umožňujúci aktiváciu Vášho účtu. Na vykonanie tejto operácie máte 24 hodín.
- Po aktivácii Vášho účtu sa budete môcť pripojiť k e-Curii a podať Vašu procesnú písomnosť do kancelárie Všeobecného súdu. Procesnú písomnosť treba podať najneskôr do 48 hodín po aktivácii Vášho účtu a v každom prípade pred uplynutím stanovenej lehoty na podanie predmetnej procesnej písomnosti. Ak v priebehu 48 hodín po aktivácii Vášho účtu nebude podaná nijaká písomnosť, Váš účet sa automaticky zruší.
- Po podaní Vašej procesnej písomnosti sa Vám sprístupní formulár žiadosti o otvorenie účtu e-Curia. Tento formulár treba datovať, podpísať a spolu s potrebnými dokladmi predložiť kancelárii Všeobecného súdu. Ak sa riadne vyplnený, datovaný a podpísaný formulár, ku ktorému sú priložené potrebné doklady, nepredloží kancelárii Všeobecného súdu do desiatich dní od podania procesnej písomnosti prostredníctvom aplikácie e-Curia, Všeobecný súd vyhlási procesnú písomnosť predloženú prostredníctvom aplikácie e-Curia za neprípustnú. Túto lehotu nemožno predĺžiť a lehota zohľadňujúca vzdialenosť stanovená v článku 60 Rokovacieho poriadku Všeobecného súdu sa neuplatňuje.

#### 2.2 PRIHLÁSENIE DO APLIKÁCIE E-CURIA

Na prihlásenie sa do e-Curie:

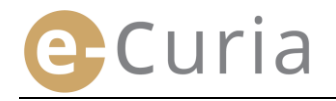

 $\bigcirc$ 

(TA) e-Curia Zadajte prihlasovacie meno. Prihlásiť sa Vitajte na e-Curii! Táto stránka umožňuje zástupcom účastníkov konania poda Zadajte heslo. Potrebné informácie týkajúce sa používania aplikácie e Cur Prihlásenie do Vášho účtu Prihlasovacie meno 🗗 Prihlásiť sa Kliknite na alebo Heslo ..... stlačte na klávesnici kláves "Enter". 🕒 Prihlásiť sa Zabudli ste prihlasovacie meno alebo heslo? kliknite tu

Ak ste účet otvorili podľa riadneho postupu, budete pri prvom prihlásení sa do aplikácie e-Curia vyzvaný, aby ste zmenili Vaše pôvodné heslo.

- Otvorí sa Vám úvodná stránka aplikácie.
- Táto stránka pozostáva z menu,<sup>4</sup> prostrednej časti, ako aj chronologického prehľadu posledných desiatich akcií vykonaných v posledných 30 dňoch, pokiaľ boli skončené.

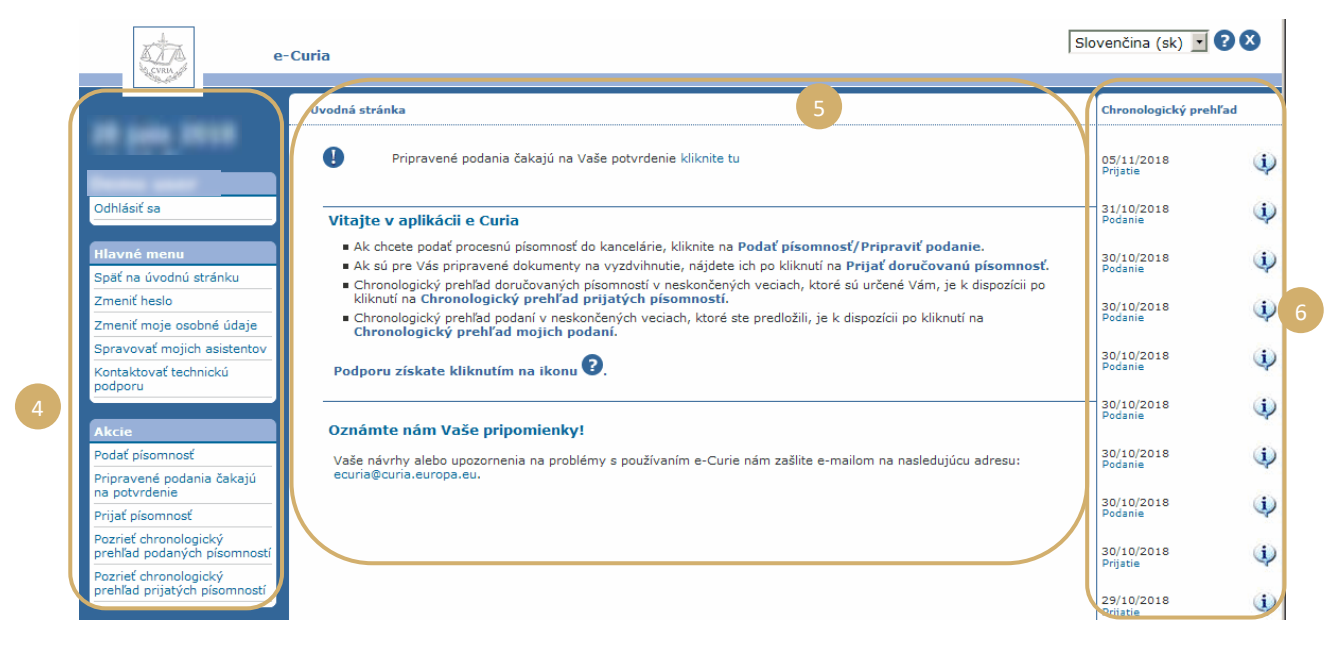

Dôrazne odporúčame odhlásiť sa z aplikácie e-Curia pri každom skončení jej používania buď kliknutím na Odhlásiť sa v ľavom menu alebo kliknutím na tlačidlo 🗭 nachádzajúce sa na obrazovke vpravo hore.

### 2.3 PODÁVANIE PROCESNÝCH PÍSOMNOSTÍ

### 2.3.1 Podanie písomnosti

- Pred začatím podávania procesnej písomnosti si vo Vašom počítači pripravte rôzne súbory, ktoré sú súčasťou podania.
- Súbory musia byť vo formáte PDF (obrázok a text) a žiadny súbor nesmie prekročiť 30 MB.
- V prílohe možno podať až 50 súborov.

Procesná písomnosť musí byť v súlade s účinnými procesnými pravidlami súdu, na ktorý sa písomnosť podáva.

Právne predpisy upravujúce konanie sú k dispozícii na stránke Curia (<u>https://curia.europa.eu</u>).

Praktické rady:

 $\bigcirc$ 

 $( \mathbf{I} )$ 

- Každý súbor musí obsahovať názov jasne identifikujúci procesnú písomnosť (Procesná písomnosť, Prílohy časť 1, Prílohy časť 2, Sprievodný list, atď.).
- Procesná písomnosť nemusí obsahovať vlastnoručný podpis. Odporúča sa vytvárať súbor PDF uložením dokumentu v tomto formáte priamo z textového editora. Pokiaľ to nie je nevyhnutné, nepoužívajte skenované dokumenty.
- Procesná písomnosť musí obsahovať zoznam príloh.
- Prílohy sa musia nachádzať v jednom alebo vo viacerých samostatných súboroch oddelených od súboru obsahujúceho procesnú písomnosť. Jeden súbor môže obsahovať viacero príloh, takže nie je nevyhnutné vytvárať súbor pre každú prílohu. V tomto prípade sa odporúča v súbore PDF vytvoriť záložku pre každú prílohu.

Záložka je značka odkazu doplnená do súboru PDF, ktorá umožňuje jednoduchý prístup k špecifickej časti dokumentu. Záložky možno vo väčšine nástrojov na vytváranie dokumentov PDF vytvárať automaticky na základe vnútornej štruktúry kancelárskeho dokumentu (obsahu) alebo na základe názvu súboru v prípade zoskupovania niekoľkých súborov do jediného dokumentu PDF.

Na podanie procesnej písomnosti:

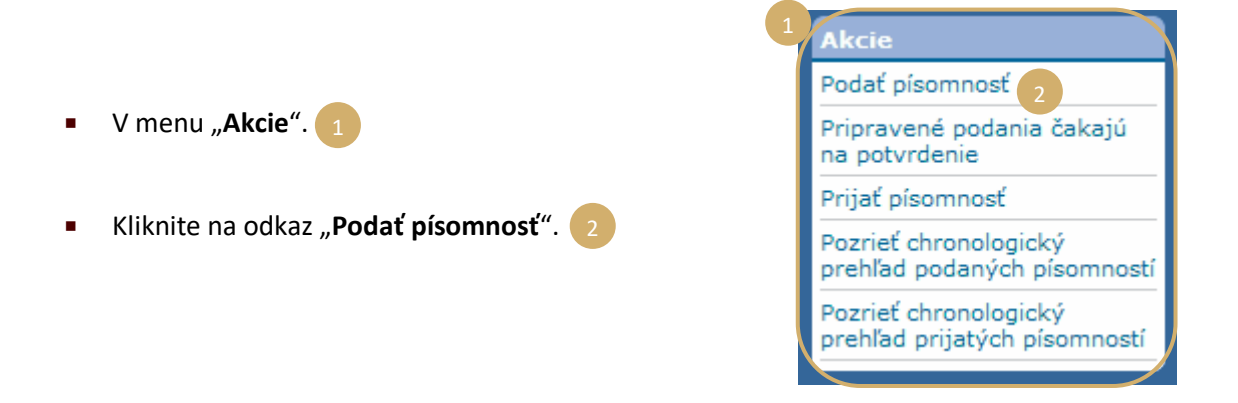

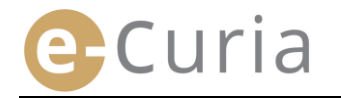

- Zvoľte súd, ktorému je dokument určený, ak Váš účet túto voľbu umožňuje.
- Pomocou rolovacieho zoznamu vyberte druh procesnej písomnosti.
- Ak ide o podanie písomnosti v prejednávanej veci, zadajte číslo dotknutej veci.
  - V spojených veciach nezadávajte viac ako jedno číslo pre všetky spojené veci.

| Identifikácia písomnosti                                |                     |     |
|---------------------------------------------------------|---------------------|-----|
| Súd, ktorému je dokument určený                         | 1 Všeobecný súd     | •   |
| Druh procesnej písomnosti                               | ? Replika           | • 2 |
| Číslo veci                                              | ? T-0 / (T-1/0) 3   |     |
| Účastník konania, v mene ktorého je písomnosť<br>podaná | ?                   |     |
| * Jazyk, v ktorom je písomnosť vyhotovená               | ? slovenčína (sk)   | - 5 |
| 6                                                       | Pokračovať 🔀 Zrušiť |     |
| Kolónky označené hviezdičkou sú povinné.                |                     |     |

- Zadajte meno účastníka konania, v mene ktorého je písomnosť podaná (nepovinné pole).
- Vyberte jazyk, v ktorom je podávaná písomnosť vyhotovená.
- Kliknite na Pokračovať pre pokračovanie v podávaní alebo na Zrušiť pre návrat na úvodnú stránku.

Tieto informácie umožňujú kancelárii písomnosť predbežne spracovať. Na účely vloženia písomnosti do spisu sa však prihliada výlučne na obsah súborov, z ktorých sa podanie skladá.

V podávaní písomnosti možno pokračovať na obrazovke umožňujúcej výber súborov:

- Kliknite na tlačidlo "Hľadať…" a vo svojom počítači vyberte súbor PDF obsahujúci procesnú písomnosť.
- Súbory príloh k procesnej písomnosti možno doplniť prostredníctvom tlačidla "Pridať prílohu kliknutím tu...".

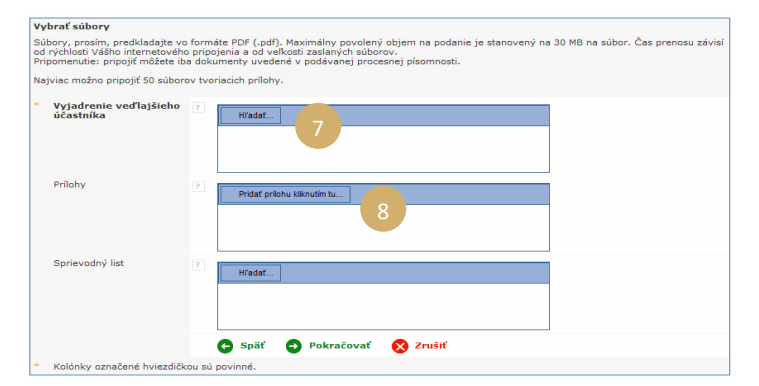

- Po prenose sa dokument zobrazí nad tlačidlom "Hľadať…".
- Ak ho chcete zmeniť, kliknite na "zrušiť" a úkon zopakujte.
- Kliknite na Pokračovať pre pokračovanie v podávaní, na pre návrat do etapy identifikácie

písomnosti alebo na **S <sup>2</sup>rušiť** pre návrat na úvodnú stránku. 11

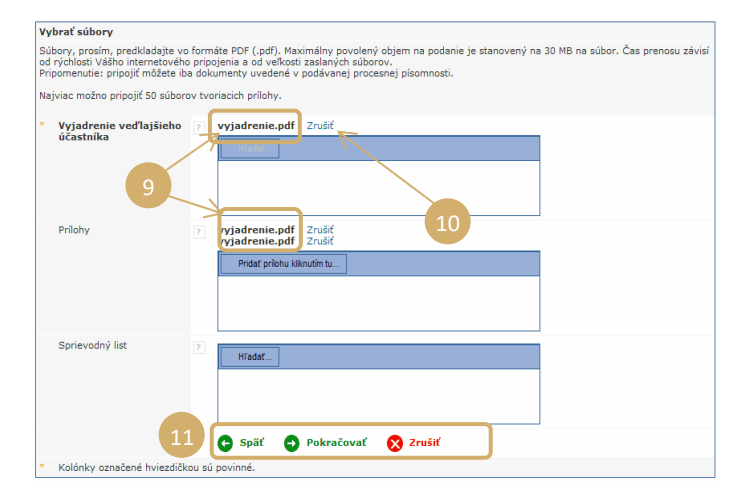

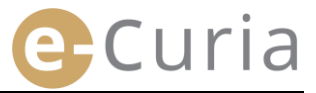

Po vybraní všetkých súborov (procesná písomnosť, prípadné prílohy a sprievodný list) sa zobrazí stránka pre potvrdenie. Sú na nej zhrnuté rôzne skôr uvedené údaje a používa sa takto:

- Kliknutím na názov písomnosti možno zobraziť a overiť súbory.
- Ďalšie informácie (veľkosť súboru, počet strán, digitálny odtlačok) možno zobraziť kliknutím na znak <sup>+</sup> pred názvom písomnosti.

| Ì | <b>Vyjadrenie veďlajšieho účastníka</b><br>□ vyjadrenie pdf |              |        |  |  |  |  |  |  |
|---|-------------------------------------------------------------|--------------|--------|--|--|--|--|--|--|
|   | Veľkosť<br>Počot strán                                      | 38222 oktéty |        |  |  |  |  |  |  |
|   | Odtlačok                                                    | _<br>e2f58f  | 843e2a |  |  |  |  |  |  |
|   | (SHA-512)                                                   | ea32a        | ad2c7b |  |  |  |  |  |  |
|   |                                                             | c0a211       | 735d9d |  |  |  |  |  |  |
|   |                                                             | 05cb6        | Secf7c |  |  |  |  |  |  |

 Zadajte Vaše heslo (v prípade, že bolo podanie pripravené asistentom, pozri bod "Potvrdenie pripravených podaní", s. 14).

| Potvrdenie                                              |                                                                                                    |
|---------------------------------------------------------|----------------------------------------------------------------------------------------------------|
| Skontrolujte, prosím, zadané údaje.                     |                                                                                                    |
| Súd, ktorému je dokument určený                         | Všeobecný súd                                                                                                    |
| Druh procesnej písomnosti                               | Replika                                                                                                    |
| Číslo veci                                              | (min)                                                                                                    |
| Účastník konania, v mene ktorého je<br>písomnosť podaná |                                                                                                    |
| Jazyk, v ktorom je písomnosť<br>vyhotovená              | slovenčina                                                                                                    |
| Podané pisomnosti                                       | Kliknie na krížik, aby ste ziskali podrobné informácie.<br>Na otvorenie súboru a skontrolovanie jeho obsahu kliknite na názov súboru.<br>Replika<br><sup>B</sup> vrjadrenie.pdf<br>Priloha<br><sup>B</sup> prilohy.pdf<br>Sprievodný list<br><sup>B</sup> spriedny list.pdf |
| Podanie vykonal                                         | (manufacture)                                                                                                    |
| Na potvrdenie Vašej totožnosti zadajte,                 | prosím, Vaše heslo e-Curie                                                                                                    |
| * Heslo                                                 | 🕒 Späť 🝙 Potvrdiť 😵 Zrušiť                                                                                                    |
| * Kolónky označené hviezdičkou sú pov                   | inné.                                                                                                    |

| • | Kliknite na  | Potvrdiť | pre definitívne potvrdenie podania, na 🤤 späť    | pre návrat do etapy výberu |
|---|--------------|----------|--------------------------------------------------|----------------------------|
|   | súborov a na | 🗙 Zrušiť | pre opustenie podania a návrat na úvodnú stránku | . 4                        |

Po potvrdení zaregistruje aplikácia podanie a zobrazí sa stránka so zhrnutím. Toto zhrnutie je zaslané elektronickou poštou zástupcovi a v prípade, ak podanie pripravoval asistent, aj tomuto asistentovi (pozri

"Príprava podania asistentom", s. 12), a môže byť uložené kliknutím na tlačidlo 😡 Uložiť

| Potvrdzujeme vykonanie podania. Bol                     | o zaregistrované pod značkou:                                                                                                    |                                                          |  |  |
|---------------------------------------------------------|----------------------------------------------------------------------------------------------------|----------------------------------------------------------|--|--|
| Podanie vykonal                                         |                                                                                                    |                                                          |  |  |
| Súd, ktorému je dokument určený                         | Všeobecný súd                                                                                                    |                                                          |  |  |
| Dátum podania                                           | (Luxembursko)                                                                                                    |                                                          |  |  |
| Druh procesnej písomnosti                               | Vyjadrenie veďlajšieho účastníka                                                                                                    |                                                          |  |  |
| Číslo veci                                              |                                                                                                    |                                                          |  |  |
| Účastník konania, v mene ktorého je<br>písomnosť podaná |                                                                                                    |                                                          |  |  |
| Jazyk, v ktorom je písomnosť vyhotovená                 | slovenčina                                                                                                    |                                                          |  |  |
| Podané písomnosti                                       | Vyjadrenie veďajšieho účastníka<br>Príloha<br>Príloha                                                                                                    | € vyjadrenie.pdf<br>€ vyjadrenie.pdf<br>€ vyjadrenie.pdf |  |  |
|                                                         | Kliknutím na tlačidlo "Uložiť" si môžete uložiť potvrdenie tohto podania do svojho počítača. Kópia<br>potvrdenia Vám bude zaslaná e mailom. Dovoľujeme si Vás upozorniť, že z technických dôvodov<br>môže byť tento e mail zaslaný až po niekoľkých hodinách od vykonania podania. |                                                          |  |  |
| 5                                                       | 🕞 Uložiť                                                                                                    |                                                          |  |  |
| Potvrdenie prosím uschovajte. Na jeho zák               | lade možno v kancelárii preukázať                                                                                                    | podanie tejto procesnej písomnosti.                      |  |  |

()

Dňom podania, na ktorý sa prihliada, je deň potvrdenia podania.

Rozhodujúci je miestny čas v Luxemburskom veľkovojvodstve.

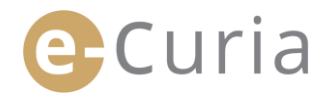

### 2.3.2 Príprava podania asistentom

Asistent môže pripraviť podanie v mene zástupcu. Túto prípravu podania musí potvrdiť zástupca. Podanie nepotvrdené v lehote 48 hodín bude zo zoznamu dokumentov čakajúcich na potvrdenie odstránené.

Postup prípravy je obdobný postupu podania s výnimkou potvrdzovacej stránky.

Na prípravu podania:

V menu "**Akcie**".

(!)

Kliknite na odkaz "Pripraviť podanie". 

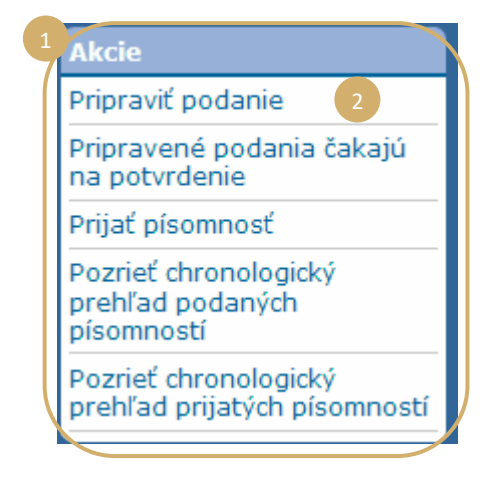

Postupujte ako pri klasickom podaní až do etapy potvrdenia. 

| _ |              |                                      | Potvrdenie                                              |                                                                                                    |  |  |
|---|--------------|--------------------------------------|---------------------------------------------------------|----------------------------------------------------------------------------------------------------|--|--|
|   | Na tejto str | anke vyberte zastupcu, v mene        | Skontrolujte, prosím, zadané údaje.                     |                                                                                                    |  |  |
|   | 1            |                                      | Súd, ktorému je dokument určený                         | Súdny dvor                                                                                                    |  |  |
|   | ktoreho sa l | podanie pripravuje. 🦰                | Druh procesnej písomnosti                               | Vyjadrenie vedlajšieho účastnika                                                                                                    |  |  |
|   |              |                                      | Číslo veci                                              |                                                                                                    |  |  |
|   |              |                                      | Účastník konania, v mene ktorého je<br>písomnosť podaná |                                                                                                    |  |  |
|   |              |                                      | Jazyk, v ktorom je písomnosť<br>vyhotovená              | slovenčina                                                                                                    |  |  |
|   |              |                                      | Podané písomnosti                                       | Kliknite na krížik, aby ste získali podrobné informácie.<br>Na otvorenie súboru a skontrolovanie jeho obsahu kliknite na názov súboru. |  |  |
| • | Kliknite na  | Zaregistrovať                        |                                                         | Výsladnosle voďlajšleho účastnika<br>Blogodrome poľ<br>Priloba<br>Di prilohy poď<br>R                                                  |  |  |
|   |              |                                      |                                                         | Sprievodný list<br>B spriedny list.pdf                                                                                                 |  |  |
|   |              |                                      | On article underson of man                              |                                                                                                    |  |  |
|   |              |                                      | Operacia vykonana pre                                   | chrp                                                                                                    |  |  |
|   |              |                                      |                                                         | 😋 Späť 🝙 Zaregistrovať 🚫 Zrušiť                                                                                                    |  |  |
|   |              |                                      | Kolónky označené hviezdičkou sú p                       | ovinné.                                                                                                    |  |  |
|   | 1            |                                      |                                                         | 4                                                                                                    |  |  |
|   | • V to       | mto čtádiu kancelária na podanie nen | ribliada                                                |                                                                                                    |  |  |

- V tomto štádiu kancelária na podanie neprihliada.
- Podanie bude platné až po jeho potvrdení dotknutým zástupcom.
- Dňom podania, na ktorý sa prihliada, je deň potvrdenia podania.
- Rozhodujúci je miestny čas v Luxemburskom veľkovojvodstve.

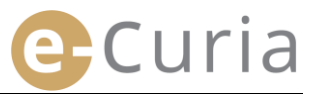

Asistent môže použiť stránku, na ktorej možno sledovať pripravené podania čakajúce na potvrdenie.

- V menu "Akcie".
- Kliknite na odkaz "Pripravené podania čakajú na potvrdenie".

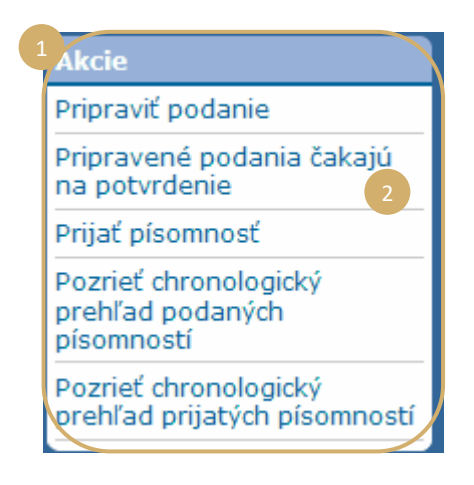

- Stránka zobrazuje pripravené podania čakajúce na potvrdenie.
- Zobrazuje sa značka podania, vec, druh písomnosti, dátum prípravy, ako aj meno zástupcu povereného potvrdením.
- Zoznam sa vyhotovuje podľa dátumu registrácie (od najstaršieho po najnovšie).

 $( \mathbf{I} )$ 

| Úvodná stránka > Pripravené podania čakajú na potvrdenie |     |                           |                    |               |  |  |  |  |
|----------------------------------------------------------|-----|---------------------------|--------------------|---------------|--|--|--|--|
|                                                          |     |                           |                    |               |  |  |  |  |
| Značka                                                   | Vec | Druh procesnej písomnosti | Registrovaný dňa 🕈 | Zaregistroval |  |  |  |  |
| vyja                                                     |     | Vyjadrenie k žalobe       |                    | (             |  |  |  |  |

- Asistent nemôže pripravené podanie odstrániť.
- Na účely opravy prípadnej chyby musí byť pripravené nové podanie.
- Chybne pripravené podanie bude automaticky odstránené po 48 hodinách, pokiaľ podanie nebolo potvrdené zástupcom.

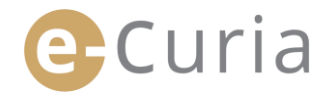

### 2.3.3 Potvrdenie pripravených podaní

Zástupcovia majú k dispozícii stránku, na ktorej môžu sledovať prípravu podaní čakajúcich na potvrdenie.

- V menu "Akcie".
- Kliknite na odkaz "Pripravené podania čakajú na potvrdenie". 🌍

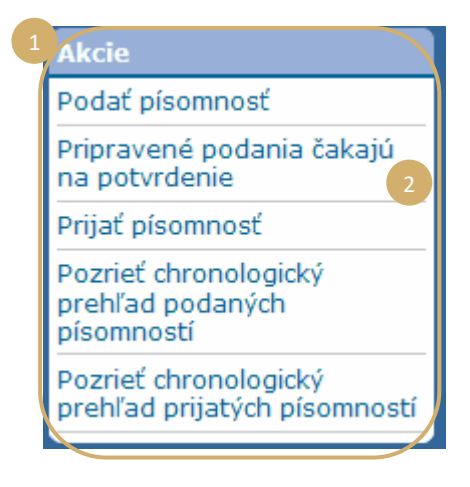

- Stránka zobrazuje pripravené podania čakajúce na potvrdenie.
- Zobrazuje sa značka podania, vec, druh písomnosti, dátum prípravy, ako aj meno asistenta, ktorý pripravil podanie.
- Zoznam sa vyhotovuje podľa dátumu registrácie (od najstaršieho po najnovšie).
- ⇒≣ Kliknutím na ikonu sa potvrdzovacia stránka.

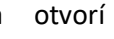

- Zobrazená potvrdzovacia stránka je totožná s potvrdzovacou stránkou pre bežné podania.
- Zástupca môže overiť identifikačné informácie a súbory a podanie môže pred potvrdením prípadne upraviť.

(!)

| Vec |                     | Registrovaný dňa 🕯 | Zaregistroval | Prezrieť |
|-----|---------------------|--------------------|---------------|----------|
|     | Vyjadrenie k žalobe |                    |               | •8       |
|     |                     |                    |               |          |
|     |                     |                    |               |          |

odná stránka > Pripravené podania čakajú na potvrdenie

| Potvrdenie                                              |                                                                                                    |
|---------------------------------------------------------|----------------------------------------------------------------------------------------------------|
| Skontrolujte, prosím, zadané údaje.                     |                                                                                                    |
| Súd, ktorému je dokument určený                         | Súdny dvor                                                                                                    |
| Druh procesnej písomnosti                               | Vyjadrenie k žalobe                                                                                                    |
| Číslo veci                                              |                                                                                                    |
| Účastník konania, v mene ktorého je<br>písomnosť podaná |                                                                                                    |
| Jazyk, v ktorom je písomnosť<br>vyhotovená              | estónčina                                                                                                    |
| Podané písomnosti                                       | <pre>Kilknike na krčlik, aby ste ziskali podrobné informácie.<br/>Na otvorenie súboru a skontrolovanie jeho obsahu kliknike na názov súboru.<br/>Vyjadrenie K žalobe</pre> |
| Podanie vykonal                                         |                                                                                                    |
| Na potvrdenie Vašej totožnosti zadajt                   | e, prosím, Vaše heslo e-Curie                                                                                                    |
| * Heslo                                                 | ••••••                                                                                                    |
|                                                         | 🕒 Zmeniť 👩 Potvrdiť 🚫 Zrušiť                                                                                                    |
| * Kolónky označené hviezdičkou sú p                     | ovinné.                                                                                                    |

- 48 hodín po príprave bude nepotvrdené podanie odstránené.
- Podanie sa už nebude zobrazovať v zozname pripravených podaní čakajúcich na potvrdenie.
- Cieľom tejto lehoty je obmedziť objem súborov uchovávaných v systéme.
- Dňom podania, na ktorý sa prihliada, je deň potvrdenia podania.
- Rozhodujúci je miestny čas v Luxemburskom veľkovojvodstve.

### **2.4 P**ODÁVANIE ĎALŠÍCH DOKUMENTOV SPOLU S PROCESNOU PÍSOMNOSŤOU

V tejto kapitole je upravené podávanie niektorých ďalších dokumentov, ktoré možno podať spolu s procesnou písomnosťou.

#### 2.4.1 Podávanie ďalších dokumentov obsahujúcich formálne dokumenty

Pri niektorých procesných písomnostiach možno na nižšie vyobrazenej stránke podávať formálne dokumenty (osvedčenia advokáta, dôkaz o svojej existencii ako právnickej osoby podľa súkromného práva, plnomocenstvo, dôkaz o tom, že plnomocenstvo bolo riadne udelené).

Ak sa táto možnosť neponúka, možno formálne dokumenty predložiť v rubrike **"Iný druh procesnej písomnosti"** alebo ako prílohu hlavného podania.

Táto stránka umožňujúca výber súborov funguje podľa rovnakých zásad, aké sa uplatňujú pri výbere procesnej písomnosti.

| Formálne dokumenty podávané spolu<br>s procesnou písomnosťou možno doplniť<br>pomocou tlačidla <b>"Hľadať…"</b> . | Formálne dokumenty ?           |
|----------------------------------------------------------------------------------------------------|--------------------------------|
| -                                                                                                    | 🕒 Späť 🌖 Pokračovať 🛛 🚫 Zrušiť |

### 2.4.2 Podávanie ďalších dokumentov spolu so žiadosťou o dôverné zaobchádzanie

V prípade, ak je procesnou písomnosťou žiadosť o dôverné zaobchádzanie pred Všeobecným súdom, stránka vyobrazená nižšie umožňuje prípadne doplniť dokumenty špecifické pre tento typ podania:

- Kliknite na tlačidlo "Hľadať…" a vyberte súbory PDF obsahujúce nedôverné znenie podania a jeho príloh, ktoré bude k žiadosti o dôverné zaobchádzanie pripojené.
- Kliknutím na tlačidlo
   Podať dodatočnú nedôvernú verziu
  v dolnej časti stránky doplníte jedno alebo
  viaceré nedôverné znenia iných
  písomností.

| Nedoverna verzia<br>procesnej písomnosti | Piradat                     |
|------------------------------------------|-----------------------------|
| Prílohy                                  | Pridat prilohu kilknutim tu |
| Podať dodatočnú ned                      | ôvernú verziu               |
|                                          |                             |

### 2.4.3 Podávanie ďalších dokumentov spolu so žiadosťou o prejednanie veci v skrátenom súdnom konaní

V prípade, ak je procesnou písomnosťou žiadosť o prejednanie veci v skrátenom súdnom konaní, stránka vyobrazená nižšie ponúka možnosť doplniť dokumenty špecifické pre tento typ podania.

Ak ide o žiadosť podanú na Všeobecný súd, kliknite na tlačidlo "Hľadať..." 4 a vyberte súbory PDF obsahujúce skrátené znenie žaloby a jej príloh, ktoré 5 bude k žiadosti o prejednanie veci v skrátenom súdnom konaní pripojené.

| • | • | Žiadosť o skrátené<br>konanie | ?      | Hradat                         |
|---|---|-------------------------------|--------|--------------------------------|
| , |   | Prílohy                       | ?      | Pridať prlohu kliknutím tu     |
|   |   |                               |        | 🕒 Späť 🕤 Pokračovať 🛛 🗙 Zrušiť |
|   |   | Kolónky označené hvi          | ezdičk | cou sú povinné.                |

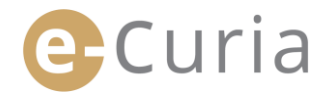

### 2.5 PRIJATIE DORUČOVANEJ PÍSOMNOSTI

Pre prijatie doručovanej písomnosti, ktorá je Vám zaslaná, a zobrazenie jej obsahu:

| V menu " <b>A</b> | kcie". 🚺                |                  |                |                  | Akcie                             |                 |                    |
|-------------------|-------------------------|------------------|----------------|------------------|-----------------------------------|-----------------|--------------------|
|                   |                         |                  |                |                  | Podať písomno                     | osť             |                    |
| Kliknite na       | odkaz " <b>Prijať</b>   | písomnosť".      | 2              |                  | Pripravené po<br>na potvrdenie    | dania           | a čakajú           |
|                   |                         |                  |                |                  | Prijať písomno                    | sť              | 2                  |
|                   |                         |                  |                |                  | Pozrieť chrono<br>prehľad podan   | logic<br>lých j | ký<br>písomností   |
|                   |                         |                  |                |                  | Pozrieť chrono<br>prehľad prijatý | logic<br>/ch p  | ký<br>ísomností    |
|                   | Úvodná stránka > Prija  | ť písomnosti     |                |                  |                                   |                 |                    |
|                   | Vec \$                  | Adresáti e-Curia | Prístupná od 🕈 | Status           | Poznámka                          |                 | Prístup k dokument |
|                   | (Prejudiciálne konanie) |                  |                | Čaká na prijatie |                                   |                 | €                  |
|                   | (Prejudiciálne konanie) |                  | 0              | Čaká na prijatie |                                   |                 | <b>→</b> 目         |

- V prostrednej časti sa zobrazuje zoznam všetkých písomností, ktoré sú Vám doručované.
- Prednastavené triedenie zobrazuje tento zoznam podľa dátumu sprístupnenia, pričom najnovšie doručenia sú na prvom mieste.
- V tomto zozname sa zobrazuje tiež status jednotlivých doručovaní. Doručovaná písomnosť môže v závislosti od prípadu:
  - o čakať na prijatie,
  - o byť doručená, s uvedením mena osoby, ktorá doručovanú písomnosť prijala a dátumu prijatia,
  - o byť považovaná za doručenú, s uvedením dátumu, od ktorého sa zásielka považuje za doručenú.
- Pole "Poznámka" Vám umožňuje prezerať informácie, ktoré ste zadali Vy alebo iný asistent alebo zástupca, ktorí sú adresátmi tej istej doručovanej písomnosti (pozri nižšie bod 2 na nasledujúcej strane).

| Poznámka |   |
|----------|---|
|          | 0 |
|          |   |

- Kliknite na ikonu <sup>1</sup> v rubrike "Prístup k dokumentom" pre formálne prijatie doručovanej písomnosti a otvorenie stránky s podrobnými informáciami, v ktorej môžete nahliadnuť do dokumentu, ktorý Vám bol doručený.
- Dokument sa považuje za doručený, keď prvýkrát kliknete na ikonu.

Po vykonaní prijatia sa zobrazí nasledujúca stránka. Na tejto stránke môžete:

- zobraziť zhrnutie informácií o doručení
   (najmä dátum doručenia).
- zadať informácie pre potreby Vašej
   vnútornej organizácie. Tieto poznámky sa tak zobrazia pre ostatných adresátov toho istého doručenia písomnosti na stránke "Prezrieť chronologický prehľad prijatých písomností".
- Písomnosti sa zobrazujú v tomto poradí: najskôr list kancelárie, potom procesné písomnosti zaradené podľa čísla v rámci spisu vo vzostupnom poradí.
- Do určitej jazykovej verzie možno
   nahliadnuť kliknutím na jej kód ISO 639-1.
   Kód každého jazyka je hypertextový odkaz umožňujúci otvoriť špecifický súbor.
- Po výbere súborov umožňuje kliknutie na

Prevziať vybraté súbory vytvoriť súbor

ZIP obsahujúci všetky súbory.

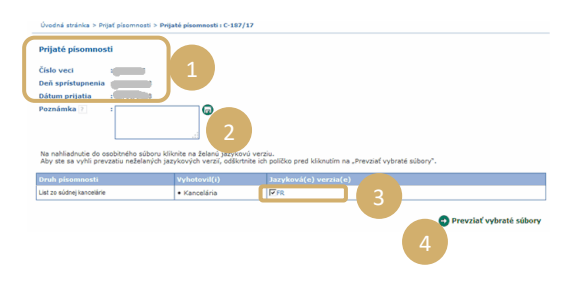

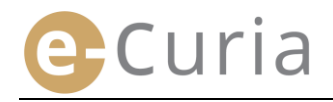

### **3** ASISTENTSKÉ ÚČTY

### 3.1 SPRÁVA ASISTENTSKÝCH ÚČTOV

Zástupca môže ohlásiť jedného, resp. viacerých asistentov. Na ohlásenie asistenta:

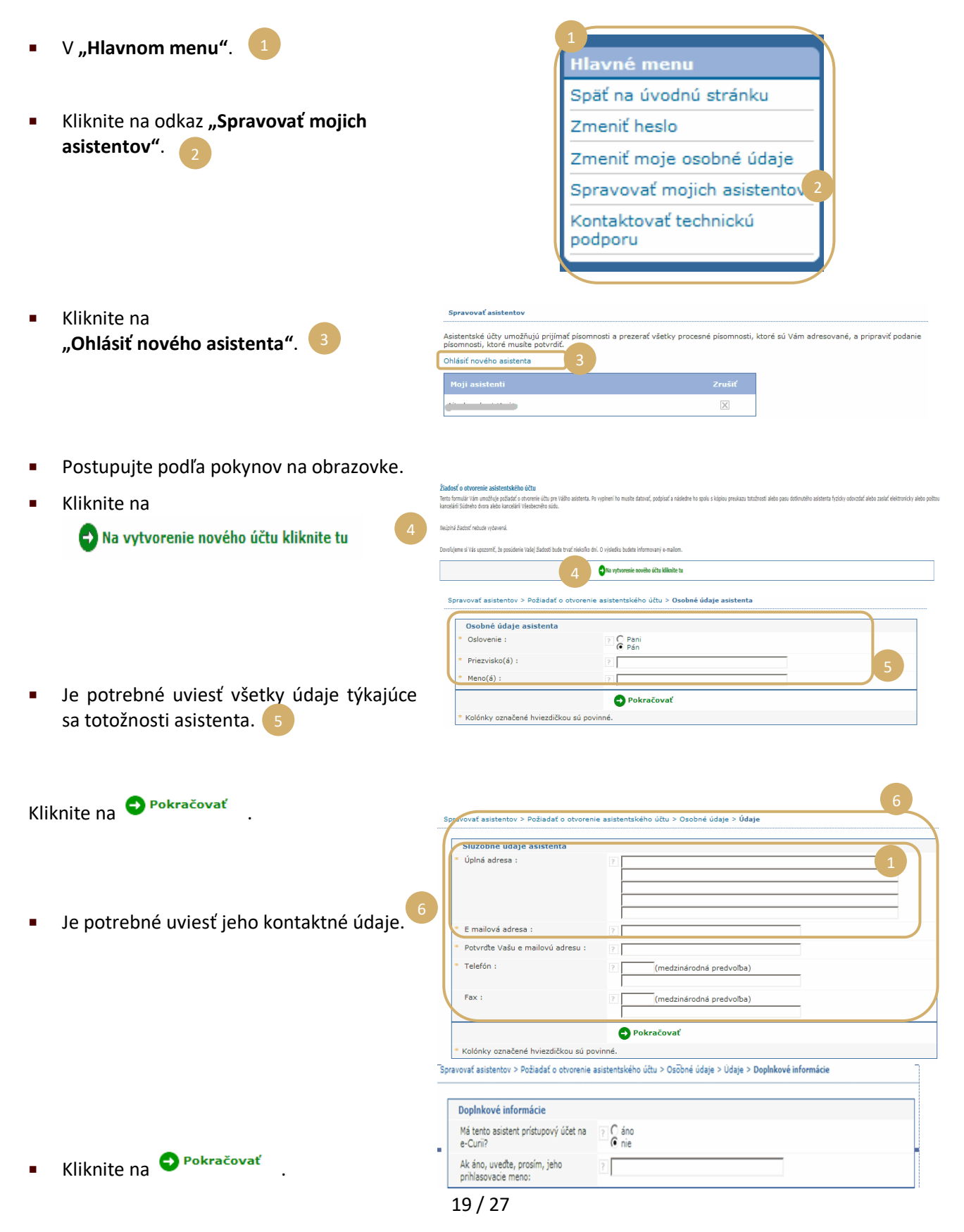

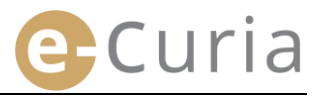

| ■ Za<br>to                                     | Pokračovať<br>* Kolónky označené hviezdičkou sú povinné.<br>dajte doplnkové informácie týkajúce sa<br>hto asistenta. 1                                                                                                    |
|------------------------------------------------|----------------------------------------------------------------------------------------------------|
| <ul> <li>KI</li> <li>Spravovať</li> </ul>      | iknite na <sup>O Pokračovať</sup>                                                                                                    |
| Formulár<br>elektronic<br>Adresy :<br>Rue du F | tiadosti o otvorenie účtu, ktorý ste práve vyplnili, Vám bude v priebehu niekoľkých minút zaslaný e mailom. Na to, aby bola Vaša žiadosť spracovaná, ju musite datovať, podpisať a následne ju spolu s potrebnými dokladmi fyzicky odovzdať alebo zaslať<br>cy alebo poštou kancelárii Súdneho dvora alebo kancelárii Všeobecného súdu.<br>Kancelária Súdneho dvora<br>pot Niedergrúnevald L-2925 Luxembourg                                            |
| Späť na sj                                     | <ul> <li>Ak asistent už má zriadený prístupový účet do e-Curie, treba uviesť jeho prihlasovacie meno.</li> <li>Po potvrdení žiadosti bude elektronickou poštou zaslaný vopred vyplnený formulár žiadosti o prístupový účet.</li> </ul>                                                                                                    |
|                                                | <ul> <li>Tento formulár treba vyplniť, datovať, podpísať a následne ho spolu s požadovanými dokladmi<br/>fyzicky odovzdať alebo zaslať elektronicky alebo poštou kancelárii Súdneho dvora alebo<br/>kancelárii Všeobecného súdu. Žiadosť podpisuje zástupca a podmienky používania podpisuje<br/>asistent.</li> </ul>                                                                                                    |
|                                                | <ul> <li>Súdne kancelárie overujú všetky žiadosti o prístupový účet. Podanie žiadosti o prístupový účet<br/>nevedie okamžite k otvoreniu prístupového účtu; jeho otvorenie môže trvať niekoľko dní.<br/>Dvoma samostatnými správami bude asistentovi elektronickou poštou zaslané prihlasovacie<br/>meno a dočasné heslo.</li> </ul>                                                                                                    |
| ()                                             | <ul> <li>Toto heslo musí byť zmenené pri prvom prihlásení do e-Curie. Na účely potvrdenia registrácie<br/>jeho asistenta bude zástupcovi zaslaná tiež elektronická správa.</li> </ul>                                                                                                    |
|                                                | <ul> <li>Zástupca má povinnosť pravidelne aktualizovať zoznam svojich asistentov.</li> </ul>                                                                                                    |
|                                                | <ul> <li>Aplikácia pri každej zmene hesla zástupcu vyzve na potvrdenie zoznamu ním nahlásených<br/>asistentov.</li> </ul>                                                                                                    |
|                                                | <ul> <li>Ak jeden z asistentov zmení pracovné pridelenie alebo skončí výkon svojej funkcie, zástupca je povinný odstrániť ho zo zoznamu "Moji asistenti". 2 Na to musí kliknúť na príslušný znak a na nižšie zobrazenej stránke. 3</li> <li>Spravová asistentov</li> <li>Asistentské účty umožňujú prijímať pisomnosti a prezerať všetky procesné pisomnosti, ktoré sú Vám adresované, a pripraviť podanie pisomnosti, ktoré musite potvrdť.</li> </ul> |
|                                                |                                                                                                    |

### **3.2 FUNKCIE ASISTENTSKÝCH ÚČTOV**

### 3.2.1 Príprava podania

Asistent môže pre zástupcu pripravovať podanie (pozri "Príprava podania asistentom", s. 12).

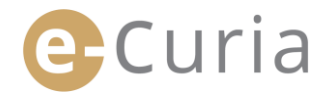

### 3.2.2 Zobrazenie chronologického prehľadu podaných písomností

Asistent má úplný prístup k chronologickému prehľadu podaní, ktoré pripravil, uskutočnených zástupcom, ktorý ho ohlásil.

(pozri "Zobrazenie chronologického prehľadu podaných písomností", s. 21).

### 3.2.3 Prijatie doručovaných písomností

Asistent má prístup ku všetkým písomnostiam doručovaným zástupcovi, ktorý ho ohlásil. Zasiela sa mu aj elektronická pošta upozorňujúca na nové doručované písomnosti.

Asistent môže formálne prijať procesnú písomnosť namiesto zástupcu adresáta písomnosti. Písomnosť sa považuje za doručenú v okamihu tohto prijatia.

### 3.2.4 Zobrazenie chronologického prehľadu prijatých písomností

Asistent má prístup k chronologickému prehľadu doručovaných písomností zasielaných zástupcovi, ktorý ho ohlásil. Prístup má len k písomnostiam, ktoré boli doručené po tom, čo ho zástupca ohlásil.

(pozri "Zobrazenie chronologického prehľadu prijatých písomností", s. 23).

#### DOPLNKOVÉ FUNKCIE Δ

### 4.1 ZOBRAZENIE CHRONOLOGICKÉHO PREHĽADU PODANÝCH PÍSOMNOSTÍ

Na zobrazenie chronologického prehľadu Vašich podaných písomností:

V menu "Akcie". 

vyhľadávania.

Kliknite na odkaz "Pozrieť chronologický prehľad podaných písomností".

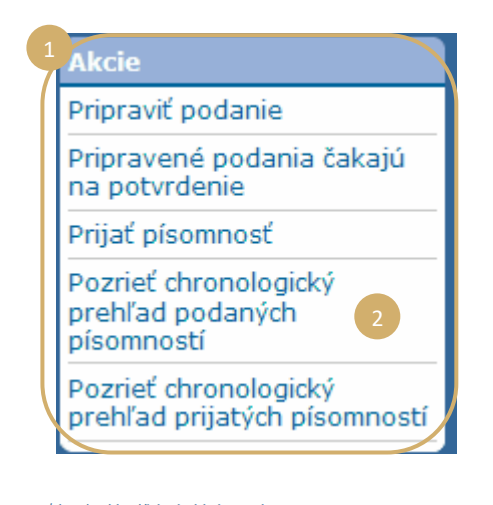

Vyberte požadované obdobie (od – do) a/alebo číslo veci zadané pri podávaní písomnosti, potom kliknite na tlačidlo Vyhľadať spustenie

pre

| Na prehliadanie p<br>podané vo veciac | rocesných písomností, ktoré st<br>h, ktoré sa ešte neskončili. | e podali, si zvolte n | nesiac a rok, j | ootom kliknite na "Vyhľadať". Zobrazia s | a iba písomnosti |
|---------------------------------------|----------------------------------------------------------------|-----------------------|-----------------|------------------------------------------|------------------|
| Vyhľadať v chrono                     | ologickom prehľade                                             |                       |                 |                                          | "                |
| Od                                    |                                                                | <b>1</b>              | Do              |                                          | <b>= 1</b>       |
| Vec                                   |                                                                |                       |                 |                                          |                  |
| 🔁 Vyhľadať                            |                                                                |                       |                 |                                          | 3                |

- Upozornenie: Vyhľadávanie podľa čísla veci sa uskutočňuje výlučne na základe informácií zadaných používateľom pri podávaní.
- **(**) Na podania, pri ktorých nebolo uvedené nijaké číslo veci, sa pri tomto vyhľadávaní neprihliada (napr. podanie žaloby alebo odvolania).
  - Zobrazia sa iba tie podania, pri ktorých ste zadali číslo veci.
- V prostrednej časti sa zobrazí zoznam podaní, ktoré ste uskutočnili v súvislosti s prejednávanými vecami. 👩
- Kliknite na ikonu 📲 v **"Podrobnosti"** na prezretie podania.

| odané vo veciach, kt  | oré sa ešte neskončil |                 |                                |                      |                                       |
|-----------------------|-----------------------|-----------------|--------------------------------|----------------------|---------------------------------------|
| Vyhľadať v chronologi | ckom prehľade         |                 |                                |                      |                                       |
| Dd                    |                       |                 | 🗂 💼 🛛 Do                       |                      |                                       |
| /ec                   |                       |                 |                                |                      |                                       |
| 🕽 Vyhľadať            |                       |                 | 4                              |                      |                                       |
|                       |                       |                 |                                |                      |                                       |
|                       |                       | Atole constants | Druh nisomnosti =              | Účastník(ci) konania | Podrohna                              |
| Značka podania •      | Dátum podania 🔹       | cisio veci •    |                                |                      | · · · · · · · · · · · · · · · · · · · |
| Značka podania +      | Dátum podania •       |                 | Replika                        |                      |                                       |
| Značka podania •<br>  | Dátum podania •       |                 | Replika<br>Vyjadrenie k žalobe | TEST 5               | <ul> <li>→Ξ</li> <li>→Ξ</li> </ul>    |

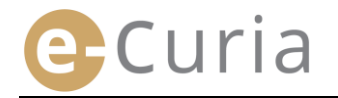

Na stránke s podrobnosťami možno zobraziť:

- Značku podania.
- Dátum a hodinu podania.
- Číslo veci (zobrazené pri podaní písomnosti týkajúcej sa prejednávanej veci).
- Druh písomnosti.
- Meno účastníka konania, v mene ktorého bola písomnosť podaná, ak bola táto informácia uvedená pri podaní.
- Potvrdenie podania,
- Podrobnosti o súboroch tvoriacich písomnosť (typ, počet strán, veľkosť, digitálny odtlačok).
- Podané súbory.

Jazyk písomnosti.

|   | Úvodná stránka > Pozrieť chronologický prehľad podaných písomnos | tí >         |  |
|---|------------------------------------------------------------------|--------------|--|
|   |                                                                  |              |  |
| ( | Značka podania                                                   |              |  |
|   | Dátum podania                                                    | :            |  |
|   | Číslo veci                                                       | :            |  |
|   | Druh písomnosti                                                  | : Duplika    |  |
|   | Účastník konania, v mene ktorého bola písomnosť podaná           | :            |  |
|   | Jazyk písomnosti                                                 | : slovenčina |  |

#### 😡 Pozri potvrdenie podania

#### Súbor(y) 3

| Opis                    | Veľkosť (kB) | Počet strán | Odtlačok (SHA-512)                                                    | Prezrieť |
|-------------------------|--------------|-------------|-----------------------------------------------------------------------|----------|
| Duplika                 | 38222        | 1           | e2f58f 843e2a<br>ea32ae ad2c7b<br>c0a217 735d9d<br>05cb64. 5ccf7c     | <b>P</b> |
| Duplika -<br>Príloha(y) | 38222        | 1           | e2f58ff 3843e2a 4<br>ea32ae ad2c7b<br>c0a217 735d9d<br>05cb641 6ccf7c | <b>P</b> |

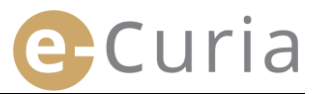

### 4.2 PREZERANIE CHRONOLOGICKÉHO PREHĽADU PRIJATÝCH PÍSOMNOSTÍ

Na zobrazenie chronologického prehľadu prijatých písomností:

požadovaný jazyk a potom na tlačidlo pre

zobrazenie.

- V menu "Akcie". Pripraviť podanie Kliknite na odkaz Pripravené podania čakajú na potvrdenie "Pozrieť chronologický prehľad prijatých písomností". 2 Prijať písomnosť Pozrieť chronologický prehľad podaných písomností Pozrieť chronologický prehľad prijatých písomností dná stránka > Pozrieť chronologický prehľad prijatých píson Zadajte jedno alebo viacero kritérií môžete vyhľadávať na základe dátumu alebo podľa veci. Zadajte Vaše kritériá a zaté vo veciach, ktoré sa ešte neskončili. vyhľadávania. **-** n 🔁 Vyhľadať Od Kliknite na tlačidlo na C - . . / . Vec 🔁 Vyhľadať spustenie vyhľadávania. eť chronologický prehľad prijatých p Na stránke sa zobrazí pre každú vec ôžete vyhľadávať na základe dátum até vo veciach, ktoré oz -\*\*veci. Zadaite Vaše kritériá a zatých procesných písom obrazia sa iba písomnost doručených zoznam a prijatých ať v chronolo písomností. ...,.... Od **1** Do c • - 🥽 / 🛤 Vec Vyhľadať Doručenú písomnosť si možno prezrieť 0 kliknutím na zelenú ikonu 💎. Ak je ist zo súdnei k Ф písomnosť k dispozícii vo viacerých jazykových verziách, kliknite najskôr na
- Pole "Poznámka" vám umožňuje zobraziť poznámky uvedené pre potreby Vašej vnútornej organizácie pri prijatí doručovanej písomnosti (pozri "Prijatie doručovanej písomnosti", s. 16). Tieto poznámky možno na tejto stránke tiež upravovať.

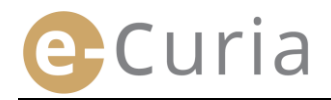

### 4.3 ZMENA HESLA

Na zmenu prístupového hesla do e-Curie:

- ∨ "Hlavnom menu".
- Kliknete na odkaz "Zmeniť heslo".

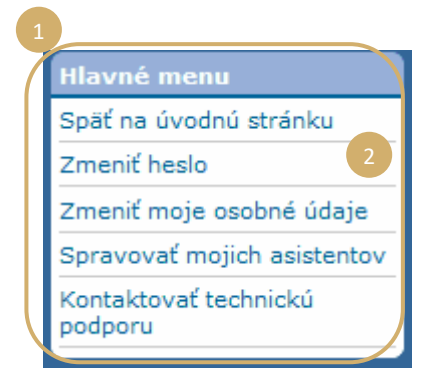

- Zadajte aktuálne heslo a nové heslo (dvakrát).
- Heslo musí obsahovať 8 až 16 znakov a musí obsahovať aspoň jedno veľké písmeno, jedno malé písmeno a jednu číslicu.
- Aplikácia vás upozorní na to, že heslo už spĺňa bezpečnostné požiadavky.
- Zadajte odpoveď na osobnú otázku, ktorú ste zadali pri Vašom prvom prihlásení.
- Rovnako je možné zmeniť osobnú otázku, ako aj odpoveď na ňu. Tieto údaje budú použité pre Vašu identifikáciu v prípade zabudnutia hesla.

| Heslo musi obsahovať 8 až 16<br>znakov a musi pozostávať z<br>veľkých a malých pismen a číslic.<br>3 |
|----------------------------------------------------------------------------------------------------|
| 3<br>e Vašej totožnosti.                                                                             |
| e Vašej totožnosti.                                                                                  |
|                                                                                                    |
|                                                                                                    |
| 4                                                                                                    |
|                                                                                                    |
| Zrušiť                                                                                               |
| <b>5</b>                                                                                             |
| 🗴 Zrušiť                                                                                             |
|                                                                                                    |

- Pri každej zmene hesla je nevyhnutné potvrdiť zoznam Vašich asistentov.
- Kliknite na tlačidlo **"Zrušiť"** 🔀 pre odstránenie účtov, ktoré sa už nepoužívajú. 🗾

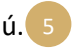

Potvrdiť 🔀 Zrušiť Kliknite na tlačidlo pre potvrdenie zmien alebo na pre návrat na úvodnú stránku bez zmeny hesla.

### 4.4 ZMENA MOJICH OSOBNÝCH ÚDAJOV

Na zmenu Vašej adresy elektronickej pošty alebo jazyka, v ktorom chcete prijímať elektronickú poštu:

- V "Hlavnom menu". 1
   Kliknite na odkaz "Zmeniť moje osobné údaje". 2
   Hlavné menu Späť na úvodnú stránku Zmeniť heslo Zmeniť moje osobné údaje 2 Spravovať mojich asistentov Kontaktovať technickú podporu
- Zmeňte dotknuté údaje.

(!)

 Máte najmä možnosť uviesť až dve náhradné e-mailové adresy, na ktoré budú zasielané Vaše správy (okrem prípadu znovunastavenia hesla, ktoré sa zasiela iba na Vašu hlavnú adresu).

| vodná stránka > Zmeniť moje osobné úda             | ije               |
|----------------------------------------------------|-------------------|
| Kontaktná e-mailová adresa                         |                   |
| Aktuálna e-mailová adresa :                        | ? (t@mail.com     |
| Nová e-mailová adresa :                            | ? Comail.com      |
| * Potvrďte novú e-mailovú adresu :                 | 22 @mail.com      |
| Náhradné e-mailové adresy                          |                   |
| Adresa 1 :                                         |                   |
| Adresa 2 :                                         |                   |
| Preferencie                                        |                   |
| * Prijímanie e-mailov uprednostňujem<br>v jazyku : | Slovenčina (sk) • |
|                                                    | Potvrdiť 🛛 Zrušiť |
| * Kolónky označené hviezdičkou sú po               | vinné.            |

- Kliknite na tlačidlo Potvrdiť pre potvrdenie zmien alebo na \* Zrušiť pre návrat na úvodnú stránku bez zmeny osobných údajov.
  - Ak bola kontaktná adresa elektronickej pošty zmenená, bude na túto novú adresu zaslaná správa obsahujúca odkaz umožňujúci jej potvrdenie.
    - Zmena bude účinná až po Vašom potvrdení.

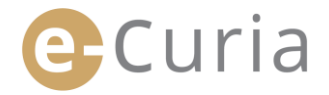

### 4.5 SUBOR XML PRE EXPORTY DO SYSTÉMOV TRETÍCH STRÁN

 Na stránke pre zobrazenie doručenej písomnosti máte možnosť stiahnuť vo formáte ZIP všetky súbory vybrané s pomocou tlačidla "Stiahnuť vybrané súbory".

| Prijatë pisomnosti                                                                                                    |                                                                                      |                                                                                                    |
|----------------------------------------------------------------------------------------------------|--------------------------------------------------------------------------------------|----------------------------------------------------------------------------------------------------|
| Číslo veci                                                                                                    |                                                                                      |                                                                                                    |
| Deň sprístupnenia                                                                                                    |                                                                                      |                                                                                                    |
| Dátum prijatia :                                                                                                    |                                                                                      |                                                                                                    |
| Poznámka ? :                                                                                                    | Ø                                                                                    |                                                                                                    |
| Na nahliadnutie do osobitného súboru kl<br>Aby ste sa vyhli prevzatiu neželaných ja                                                 | knite na želanú jazykov<br>zykových verzií, odškrtr                                  | vý verziu.<br>nite ich pláčko pred klikoutím na "Prevziať vybraté súbory".                                        |
| Na nahliadnutie do osobitného súboru kl<br>Aby ste sa vyhli prevzatiu neželaných ja<br>Druh písomnosti                              | iknite na želanú jazykov<br>zykových verzií, odškrtr<br>Vyhotovil(i)                 | vů verníu.<br>nite ich polička pred kilknutím na "Prevziať vybraté súbery".<br>Jazyková(c) verzia(c)              |
| Na nahliadnutie do osobitného súboru kl<br>Aby ste sa vyhli prevzatiu neželaných ja<br>Druh písomnosti<br>List zo súdnej iancelírie | iknite na želanú jazykov<br>zykových verzií, odškrtr<br>Vyhotovil(i)<br>• Kancelária | vi vezno.<br>Inte cih poličko pred kliknutim na "Prevziať vybraté súbory".<br>Jazykovká (-) vezzial (-)<br>(77 n. |

 Do tohto súboru ZIP sa ukladajú dva súbory (summary.xml a summary.xsd) na účely prípadného použitia iným počítačovým systémom.

| <u>.</u>       | WinZip Pro            | o - ECURI            | A-20181106                        | 5152223.zip            |                      |                                             |                        |        |            | _ 🗆 🗵      |
|----------------|-----------------------|----------------------|-----------------------------------|------------------------|----------------------|---------------------------------------------|------------------------|--------|------------|------------|
| Home           | Backup                | Tools                | Settings                          | Layout                 | Help                 |                                             |                        |        |            | Q          |
| Zip Vinclude * | Attach to<br>E-mail * | FTP U Burn Conv Send | pload *<br>CD/DVD<br>ert Zip File | 1-Click Unzip<br>Unzip | Unzip an<br>Unzip Og | id Install<br>ptions ~<br>itire WinZip File | Open<br>With *<br>View | Select | Delete     | e<br>older |
| Name Name      |                       |                      | Тур                               | e                      | Mod                  | dified                                      | Size                   | Ratio  | Packed Pat | h          |
| 71001          | 1.pdf                 | 27                   | Ado                               | be Acrobat Docu        | ment_ 6/1            | 1/2018 15:22                                | 356.747                | 24%    | 269.970    |            |

- Súbor XSD (summary.xsd) definuje prvky a atribúty súboru XML (summary.xml) a môže byť použitý na potvrdenie štruktúry tohto posledného uvedeného súboru.
- Súbor XML (*summary*.xml) obsahuje údaje súvisiace s prijatím doručovanej písomnosti, s adresátmi, ako aj s informáciami o pripojených prílohách. Tento súbor možno prípadne použiť v počítačovom systéme využívanom jednotlivými používateľmi, ak to považujú za potrebné.

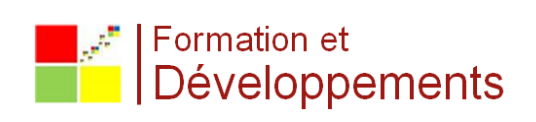